## **NC COVID**

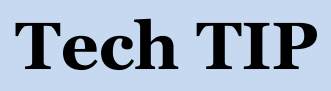

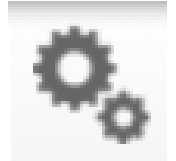

## **Remove Events from 2 Workflows at once**

C.1 CD Lab Review Workflows LOCAL - Lab result review required

Open an event in your "LOCAL—Lab result review required" workflow, then check the Investigation Trail in the Administrative package.

Adding the LHD group will clear the event from your "LHD Acknowledgement Needed" workflow. You have cleared the event from 2 workflows at the same time!

|                                                                                                    |               | <ul><li>✓</li></ul> | 1700       | Confirmed   |
|----------------------------------------------------------------------------------------------------|---------------|---------------------|------------|-------------|
| ## Group: (You cannot change your group selection<br>unless you clear this entry by erasing the Date<br>Assigned) | Tyrrell COVID | M                   | ark as Rev | iewed Local |

If the LHD Group is missing in the first block, add your county Group and save your update. Return to the lab result review workflow, mark the event as reviewed.

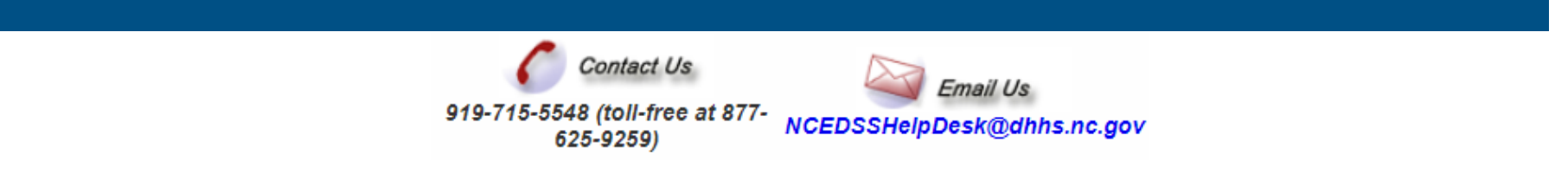